## Einkauf

Im Bereich Einkauf sehen und verwalten Sie die Bestellungen zum aktuellen Artikel.

| 🛛 🕘 🔵 Small                                            | Office 8 (                                                                                   | Software / V                                      | <b>/oll</b> 5<br>Verwerfen S                                    |                  | Neu                          | (†)<br>Nachrich                       | t Notiz                                    | Drucken                         | PDF                | Q<br>Suche | Q<br>Filter    | Alle zeigen | Auswahl |
|--------------------------------------------------------|----------------------------------------------------------------------------------------------|---------------------------------------------------|-----------------------------------------------------------------|------------------|------------------------------|---------------------------------------|--------------------------------------------|---------------------------------|--------------------|------------|----------------|-------------|---------|
| Artikel-Nr.                                            | SO8                                                                                          |                                                   | Code/EAN                                                        | 0 123456         | 123456                       | War                                   | engruppe                                   | Software                        |                    | 0          |                |             |         |
| Name                                                   | Small Office                                                                                 | e 8                                               |                                                                 |                  |                              | Unt                                   | tergruppe                                  | Vollversio                      | n                  | ٢          |                | 2           |         |
| Beschreibung                                           | Moderne A                                                                                    | uftragsbearb                                      | eitung für macOS ur                                             | nd Window        | s.                           |                                       | Einheit                                    | Stück                           |                    | ٢          |                |             |         |
|                                                        | Systemanfo<br>macOS: ab                                                                      | orderungen<br>10.14                               |                                                                 |                  |                              |                                       | Gewicht                                    | 0,00                            |                    |            |                |             |         |
|                                                        | Windows: a                                                                                   | ab Windows 1                                      | 0                                                               |                  |                              | U                                     | St. (19%)                                  | 2 ᅌ                             |                    |            | %              | <b>()</b> % | ٢       |
|                                                        | Lieferumfang<br>Basisversion inkl. <u>VServer</u> Datenbankserver als<br>Einzelarbeitsplatz. |                                                   |                                                                 |                  |                              | N                                     | ettopreis                                  |                                 |                    | Q Name     |                |             |         |
|                                                        |                                                                                              |                                                   |                                                                 |                  |                              | В                                     | ruttopreis                                 |                                 | 149,99             |            | Small Office 8 |             |         |
|                                                        | Online                                                                                       |                                                   | in Preisliste                                                   | Rabattie         | rbar                         |                                       |                                            |                                 |                    |            |                |             |         |
|                                                        |                                                                                              |                                                   |                                                                 |                  |                              |                                       |                                            |                                 |                    |            |                |             |         |
| Preise Ku                                              | indenpreise                                                                                  | Lager Not                                         | tizen Dateien S                                                 | tückliste        | Seriennum                    | mern E                                | Barcode                                    | Einkauf eC                      | Commerce           |            |                |             |         |
| Tragen Sie eine<br>als aktiv geken<br>Einkaufspreis, v | en oder mehr<br>nzeichnete L<br>wird bei auto                                                | rere Lieferant<br>Lieferant, mit<br>omatischen Be | en für diesen Artikel<br>dem angezeigten<br>estellungen verwend | ein. Der<br>let. | Liste d<br>Bestell<br>dieser | er bislang<br>lungen bz<br>Artikel er | g für diese<br>zw. der Bes<br>nthalten ist | n Artikel erst<br>tellungen, ir | tellten<br>1 denen |            |                |             |         |
| Artikel-Nr.                                            | Nettopreis                                                                                   | Datum                                             | Firma                                                           | 1                | Datum                        | Li                                    | ieferung                                   | Bestellnumm                     | ner Status         | 5          |                |             |         |
| SO8                                                    | 45,12                                                                                        | 08.05.2024                                        | Mustermann KG                                                   |                  | 10.05.                       | 2024 10                               | 0.05.2024                                  | 123456789                       | 9 Offer            | 1          |                |             |         |
|                                                        |                                                                                              |                                                   |                                                                 |                  | 10.05.                       | 2024 10                               | 0.05.2024                                  | 123456789                       | Offer              | 1          |                |             |         |
|                                                        |                                                                                              |                                                   |                                                                 |                  |                              |                                       |                                            |                                 |                    |            |                |             |         |
|                                                        |                                                                                              |                                                   |                                                                 |                  |                              |                                       |                                            |                                 |                    |            |                |             |         |
|                                                        |                                                                                              |                                                   |                                                                 |                  |                              |                                       |                                            |                                 |                    |            |                |             |         |
|                                                        |                                                                                              |                                                   |                                                                 |                  |                              |                                       |                                            |                                 |                    |            |                |             |         |
|                                                        |                                                                                              |                                                   |                                                                 |                  |                              |                                       |                                            |                                 |                    |            |                |             |         |
|                                                        |                                                                                              |                                                   |                                                                 |                  |                              |                                       |                                            |                                 |                    |            |                |             |         |
|                                                        |                                                                                              |                                                   |                                                                 |                  |                              |                                       |                                            |                                 |                    |            |                |             |         |
|                                                        |                                                                                              |                                                   |                                                                 |                  |                              |                                       |                                            |                                 |                    |            |                |             |         |
| +   - 10                                               | atensatz                                                                                     |                                                   |                                                                 |                  |                              |                                       |                                            |                                 |                    |            |                |             |         |
|                                                        |                                                                                              |                                                   |                                                                 |                  |                              |                                       |                                            |                                 |                    |            | 1 Datensat     | Z           |         |

In der linken Liste legen Sie den oder die Lieferanten für den Artikel fest und tragen Ihren aktuellen Einkaufspreis für den Artikel bei dem Lieferanten ein. Der aktuelle Lieferant wird durch eine Markierung in der Liste gekennzeichnet.

Neue Lieferanten fügen Sie durch Anklicken des kleinen Plus (",+")-Symbols unter der Liste hinzu. Wenn Sie einen Lieferanten entfernen möchten, dann wählen Sie die entsprechende Zeile in der Liste an und drücken auf das Minus (",-")-Symbol.

Ein Doppelklick auf eine Zeile öffnet ein kleines Dialogfenster und erlaubt die Bearbeitung des Einkaufspreises

| Artikel-Nr.                                                                            | SO8                                                                                               |                                                                               | Code/EAN                                                                                                    | 0 123456 12    | 3456 W                                               | /arengruppe                                                             | Software                                                                                             |                                         | \$ |        |   |   |
|----------------------------------------------------------------------------------------|---------------------------------------------------------------------------------------------------|-------------------------------------------------------------------------------|----------------------------------------------------------------------------------------------------|----------------|------------------------------------------------------|-------------------------------------------------------------------------|----------------------------------------------------------------------------------------------------|-----------------------------------------|----|--------|---|---|
| Name                                                                                   | Small Office 8                                                                                    | 3                                                                             |                                                                                                    |                | L                                                    | Jntergruppe                                                             | Vollversion                                                                                          |                                         | ٢  |        | 2 |   |
| eschreibung                                                                            | Moderne Auf                                                                                       | tragsbearb                                                                    | eitung für macOS                                                                                                  | und Windows.   |                                                      | Einheit                                                                 | Stück                                                                                                |                                         | ٢  | 1 De   | 2 |   |
|                                                                                        | Systemanforderungen                                                                               |                                                                               |                                                                                                    |                |                                                      | Gewicht                                                                 | 0,00                                                                                                 |                                         |    |        |   |   |
|                                                                                        | macOS: ab 10<br>Windows: ab                                                                       | 0.14<br>Windows 1                                                             | 0                                                                                                    |                |                                                      | USt. (19%)                                                              | 2 \$                                                                                                 |                                         |    | %      |   | 6 |
|                                                                                        | Lieferumfang<br>Basisversion inkl. <u>VServer</u> Datenbankserver als<br>Einzelarbeitsplatz.      |                                                                               |                                                                                                    |                |                                                      | Nettopreis                                                              | is 126,04 ✓                                                                                          |                                         |    | Q Name |   |   |
|                                                                                        |                                                                                                   |                                                                               |                                                                                                    |                |                                                      | Bruttopreis                                                             |                                                                                                    |                                         |    |        |   |   |
| Preise Ki                                                                              | undenpreise                                                                                       | ager No                                                                       | izen   Dateien                                                                                                    | Geben Sie bitt | te den Nettop                                        | reis ein:                                                               | Einkauf eCon                                                                                         | ten                                     |    |        |   |   |
| Preise K<br>Tragen Sie ein<br>Ils aktiv geker<br>Einkaufspreis,                        | undenpreise I<br>en oder mehrer<br>unzeichnete Lie<br>wird bei autom                              | Lager   Nor<br>re Lieferant<br>ferant, mit<br>atischen Be                     | tizen   Dateien<br>en für diesen Ar<br>dem angezeigte<br>estellungen verw                                         | Geben Sie bitt | te den Nettop                                        | reis ein:<br>45,12<br>tfahren                                           | Einkauf eCom<br>n Artikel erstell<br>stellungen, in d                                                | ten<br>enen                             |    |        |   |   |
| Preise Ki<br>Tragen Sie ein<br>Ils aktiv geker<br>Einkaufspreis,<br>Artikel-Nr.        | undenpreise I<br>en oder mehrer<br>inzeichnete Lie<br>wird bei autom<br>Nettopreis I              | ager Nor<br>re Lieferant<br>ferant, mit<br>atischen Be<br>Datum               | izen Dateien<br>en für diesen Ar<br>dem angezeigte<br>estellungen verw                                            | Geben Sie bitt | te den Nettop                                        | reis ein:<br>45,12<br>tfahren                                           | Einkauf eCon<br>n Artikel erstell<br>stellungen, in d<br><br>Bestellnummer                           | ten<br>enen<br>Status                   |    |        |   |   |
| Preise Ki<br>fragen Sie ein<br>ils aktiv geker<br>Einkaufspreis,<br>Artikel-Nr.<br>SO8 | undenpreise I<br>en oder mehrer<br>nzeichnete Lie<br>wird bei autom<br>Nettopreis I<br>45,12 0    | Lager No<br>re Lieferant<br>ferant, mit<br>atischen Be<br>Datum<br>18.05.2024 | tizen Dateien<br>en für diesen Ar<br>dem angezeigte<br>estellungen verw<br>Firma<br>Mustermann KG                 | Geben Sie bitt | te den Nettop                                        | reis ein:<br>45,12<br>tfahren<br>10.05.2024                             | Einkauf eCon<br>n Artikel erstell<br>stellungen, in d<br><br>Bestellnummer<br>123456789              | ten<br>enen<br>Status<br>Offen          |    |        |   |   |
| Preise Ki<br>Tragen Sie ein<br>Ils aktiv geker<br>Einkaufspreis,<br>Artikel-Nr.<br>SO8 | undenpreise L<br>en oder mehrer<br>nzeichnete Lie<br>wird bei autom<br>Nettopreis D<br>45,12 0    | ager Nor<br>re Lieferant<br>ferant, mit<br>atischen Be<br>Datum<br>08.05.2024 | tizen Dateien<br>en für diesen Ar<br>dem angezeigte<br>estellungen verw<br>Firma<br>Mustermann KG                 | Geben Sie bitt | te den Nettop<br>hen For<br>10.05.2024<br>10.05.2024 | reis ein:<br><b>45,12</b><br><b>tfahren</b><br>10.05.2024<br>10.05.2024 | Einkauf eCon<br>n Artikel erstell<br>stellungen, in d<br><br>Bestellnummer<br>123456789<br>123456789 | ten<br>enen<br>Status<br>Offen<br>Offen |    |        |   |   |
| Preise Ki<br>fragen Sie ein<br>ils aktiv geker<br>Einkaufspreis,<br>Artikel-Nr.<br>SO8 | undenpreise []<br>en oder mehrer<br>nzeichnete Lie<br>wird bei autom<br>Nettopreis []<br>45,12 [] | ager Nor<br>re Lieferant<br>ferant, mit<br>atischen Bo<br>Datum<br>98.05.2024 | izen Dateien<br>en für diesen Ar<br>dem angezeigte<br>estellungen verw<br>Firma<br>Mustermann KG                  | Geben Sie bitt | te den Nettop<br>hen For<br>10.05.2024<br>10.05.2024 | reis ein:<br>45,12<br>tfahren<br>10.05.2024<br>10.05.2024               | Einkauf eCon<br>n Artikel erstell<br>stellungen, in d<br><br>Bestellnummer<br>123456789<br>123456789 | ten<br>enen<br>Status<br>Offen<br>Offen |    |        |   |   |
| Preise Ki<br>fragen Sie ein<br>Ils aktiv geker<br>Einkaufspreis,<br>Artikel-Nr.<br>SO8 | undenpreise I<br>en oder mehrer<br>nzeichnete Lie<br>wird bei autom<br>Nettopreis I<br>45,12 0    | ager Nor<br>re Lieferant<br>ferant, mit<br>atischen Be<br>Datum<br>08.05.2024 | in Preisitste<br>izen Dateien<br>en für diesen Ar<br>dem angezeigte<br>estellungen verw<br>Firma<br>Mustermann KG | Geben Sie bitt | te den Nettop<br>hen For<br>10.05.2024<br>10.05.2024 | reis ein:<br>45,12<br>tfahren<br>10.05.2024<br>10.05.2024               | Einkauf eCon<br>n Artikel erstell<br>stellungen, in d<br><br>Bestellnummer<br>123456789<br>123456789 | ten<br>enen<br>Status<br>Offen<br>Offen |    |        |   |   |
| Preise Ki<br>fragen Sie ein<br>Ils aktiv geker<br>Einkaufspreis,<br>Artikel-Nr.<br>SO8 | undenpreise I<br>en oder mehrer<br>inzeichnete Lie<br>wird bei autom<br>Nettopreis I<br>45,12 0   | ager Nor<br>re Lieferant<br>ferant, mit<br>atischen Be<br>Datum<br>18.05.2024 | izen Dateien<br>en für diesen Ar<br>dem angezeigte<br>estellungen verw<br>Firma<br>Mustermann KG                  | Geben Sie bitt | te den Nettop<br>hen For<br>10.05.2024<br>10.05.2024 | reis ein:<br>45,12<br>tfahren<br>10.05.2024<br>10.05.2024               | Einkauf eCon<br>n Artikel erstell<br>stellungen, in d<br><br>Bestellnummer<br>123456789<br>123456789 | ten<br>enen<br>Status<br>Offen<br>Offen |    |        |   |   |
| Preise Ki<br>fragen Sie ein<br>ils aktiv geker<br>Einkaufspreis,<br>Artikel-Nr.<br>SO8 | undenpreise I<br>en oder mehrer<br>nzeichnete Lie<br>wird bei autom<br>Nettopreis I<br>45,12 0    | ager Nor<br>re Lieferant<br>ferant, mit<br>atischen Be<br>Datum<br>08.05.2024 | izen Dateien<br>en für diesen Ar<br>dem angezeigte<br>estellungen verw<br>Firma<br>Mustermann KG                  | Geben Sie bitt | te den Nettop<br>hen For<br>10.05.2024<br>10.05.2024 | reis ein:<br>45,12<br>tfahren<br>10.05.2024<br>10.05.2024               | Einkauf eCon<br>n Artikel erstell<br>stellungen, in d<br><br>Bestellnummer<br>123456789<br>123456789 | ten<br>enen<br>Status<br>Offen<br>Offen |    |        |   |   |
| Preise Ki<br>fragen Sie ein<br>Ils aktiv geker<br>inkaufspreis,<br>Artikel-Nr.<br>SO8  | undenpreise I<br>en oder mehrer<br>nzeichnete Lie<br>wird bei autom<br>Nettopreis I<br>45,12 0    | ager Nor<br>re Lieferant<br>ferant, mit<br>atischen Be<br>Datum<br>08.05.2024 | izen Dateien<br>en für diesen Ar<br>dem angezeigte<br>estellungen verw<br>Firma<br>Mustermann KG                  | Geben Sie bitt | te den Nettop<br>hen For<br>10.05.2024<br>10.05.2024 | reis ein:<br><b>45,12</b><br>tfahren<br>10.05.2024<br>10.05.2024        | Einkauf eCon<br>n Artikel erstell<br>stellungen, in d<br><br>Bestellnummer<br>123456789<br>123456789 | ten<br>enen<br>Status<br>Offen<br>Offen |    |        |   |   |
| Preise Ki<br>fragen Sie ein<br>ils aktiv geker<br>Einkaufspreis,<br>Artikel-Nr.<br>SO8 | undenpreise I<br>en oder mehrer<br>nzeichnete Lie<br>wird bei autom<br>Nettopreis I<br>45,12 0    | ager Nor<br>re Lieferant<br>ferant, mit<br>atischen Bo<br>Datum<br>08.05.2024 | izen Dateien<br>en für diesen Ar<br>dem angezeigte<br>estellungen verw<br>Firma<br>Mustermann KG                  | Geben Sie bitt | te den Nettop<br>hen For<br>10.05.2024<br>10.05.2024 | reis ein:<br>45,12<br>tfahren<br>10.05.2024<br>10.05.2024               | Einkauf eCon<br>n Artikel erstell<br>stellungen, in d<br><br>Bestellnummer<br>123456789<br>123456789 | ten<br>enen<br>Status<br>Offen<br>Offen |    |        |   |   |
| Preise K<br>fragen Sie ein<br>Is aktiv geker<br>Einkaufspreis,<br>Artikel-Nr.<br>SO8   | undenpreise I<br>en oder mehrer<br>nzeichnete Lie<br>wird bei autom<br>Nettopreis I<br>45,12 0    | ager Nor<br>re Lieferant<br>ferant, mit<br>atischen Be<br>Datum<br>08.05.2024 | izen Dateien<br>en für diesen Ar<br>dem angezeigte<br>estellungen verw<br>Firma<br>Mustermann KG                  | Geben Sie bitt | te den Nettop                                        | reis ein:<br>45,12<br>tfahren<br>10.05.2024<br>10.05.2024               | Einkauf eCon<br>n Artikel erstell<br>stellungen, in d<br>Bestellnummer<br>123456789<br>123456789     | ten<br>enen<br>Status<br>Offen<br>Offen |    |        |   |   |

start:module:artikel:einkauf https://help.smalloffice8.de/doku.php/start:module:artikel:einkauf?rev=1718613250

In der rechten Liste sehen Sie die Bestellungen, in denen dieser Artikel enthalten ist. Ein Doppelklick auf eine Zeile wchselt ins Modul Einkauf zur zugehörigen Bestellung.

Lesen Sie weiter im nächsten Abschnitt: eCommerce

Stand: 17.06.2024 10:34